# **Digital Wireless Surveillance System QUIK START GUIDE**

#### **1. Fast Network**

Step: Right-click mouse in main menu $\rightarrow$  "Fast Network"  $\rightarrow$  "Auto Config", and click "Ok".

If want to manual config, input IP address and click diagnose.

If it shows "Healthy Network", the connection of internet network is ok. If shows "Network anomaly", please process according to the clew.

( Please make sure device has accessed network)

#### 2. Camera Set up

Step: Right-click mouse in main menu  $\rightarrow$  "Video Manage"  $\rightarrow$  "Refresh" (to search camera).

Two ways to add camera: Add one camera

#### Connect the camera with NVR via RJ45 network cable, click searched

camera→ "Match Code" to add camera to selected channel. **2** Add mutiple cameras

Connect all cameras with NVR via router, click "Match Code" to all searched camera to channel list. "Delete Channel": delete selected channels

"Manual Edit": manually revise channel parameters (such as user name, password), Click "Ok" to save the setting.

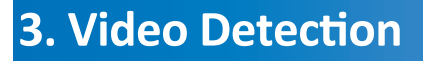

**Step**<sup>1st</sup>:Right-click mouse in main menu $\rightarrow$ System setup $\rightarrow$ Channel setup $\rightarrow$ video detection $\rightarrow$ motion $\rightarrow$ Enable $\rightarrow$ Ok to save setting. **Step**<sup>2nd</sup>:Right-click mouse in main menu $\rightarrow$ System setup $\rightarrow$ Record setup $\rightarrow$ Record plan $\rightarrow$ motion $\rightarrow$ all $\rightarrow$ Copy to $\rightarrow$ Ok to save setting.

ID Device name

< 1 / 1 >

HD TPCAM

IPCAM

| 📇 Split screen 🕨   |                 |                  |               |               |              |              | _            |                 |              |                  |                                                                                                    |
|--------------------|-----------------|------------------|---------------|---------------|--------------|--------------|--------------|-----------------|--------------|------------------|----------------------------------------------------------------------------------------------------|
|                    |                 | General setup Re | ecord setup   | Channel Setup | System Admin |              | General setu | up Record setup | ۲            | Channel Ser      | tup System Admin                                                                                                    |
| 🖷 Video Manage     |                 |                  | Network setup |               |              |              |              |                 | letwork setu | p                |                                                                                                    |
| 💮 System setup     | Encode setup    | Channel          |               | -             | Copy to      | Record Plan  | Channel      | 1 💌             | Week         | day <u>Monda</u> | iy 🔽                                                                                                    |
| 🎞 Video playback 🕨 | PTZ setup       | Detection        | Motion        |               | Lnable       | Sensor setup |              |                 |              |                  |                                                                                                    |
| 📳 Video backup     |                 | Sensitivity      | High          |               |              |              | Schedule1    |                 | Time         | Motion           | Sensor                                                                                                    |
|                    | Channel OSD     | Alarm duration   |               |               |              |              | Schedule2    |                 |              |                  |                                                                                                    |
| 🔇 Color adjust     | Video detection |                  | Area edit     |               |              |              | Schedule3    |                 |              |                  |                                                                                                    |
| △ DT7 control      | VIGCO detection |                  |               |               |              |              | Schedule4    | 00 :00 - 23 :59 |              |                  |                                                                                                    |
|                    | Bitrate         |                  | Alarm         |               |              |              |              |                 |              |                  |                                                                                                    |
| 👌 Manual record    |                 |                  | Buzzer        |               |              |              | °            | 4 8             | 12 10        | \$ 20            | 24                                                                                                    |
| 🗤 Maluma 🕨         | Channel Detail  |                  | E-Mail Notice |               |              |              | _            |                 |              |                  | i de la companya de la companya de l |
|                    |                 |                  | FTP Upload    |               |              |              |              | Time            | lotion 📘     | Sensor           |                                                                                                    |
| 📌 Setup Wizard     |                 |                  |               |               |              |              |              | -               |              |                  |                                                                                                    |
| @ East naturall    |                 |                  |               |               |              |              | Copy to      |                 |              |                  |                                                                                                    |
| A Fast network     |                 |                  |               |               |              |              |              |                 |              |                  |                                                                                                    |
| ① Exit System      |                 |                  |               | Apply Ok      | Cancel       |              |              |                 |              | Apply            | Ok Cancel                                                                                                    |
|                    |                 |                  |               |               |              |              |              |                 |              | <u> </u>         |                                                                                                    |

#### 4. Video Playback

**Step:** Right-click mouse in main menu $\rightarrow$ Video Playback $\rightarrow$ choose "Channel No" $\rightarrow$ choose "Record mode" $\rightarrow$ Under "Search time", input beginning time and terminal time→click "search", all recording will come out. Drag time bar to demanded time→click "playback" to start.

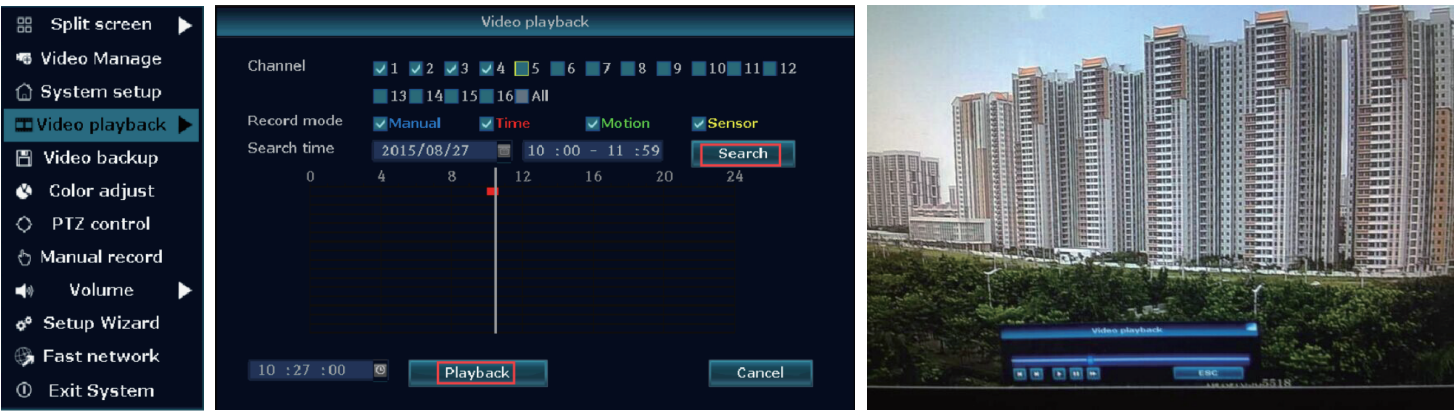

# 5. Video Backup

Step: Right-click mouse in main menu→Video backup →choose "channel No" → choose "Record mode"→ Under "Search time", input beginning time and terminal time→click "search", all recording will come out  $\rightarrow$ choose video which need to backup $\rightarrow$ click "backup". Tips: Support maximum 32G flash disk. Video will be packed every one hour.

|          | _                     |             |        |            |                           |              |          |          |      |        |  |  |  |
|----------|-----------------------|-------------|--------|------------|---------------------------|--------------|----------|----------|------|--------|--|--|--|
| screen   | $\blacktriangleright$ |             | Channe | J          |                           | Video backup |          |          |      |        |  |  |  |
| Manage   |                       | Channel     |        |            | V 1 V                     |              |          |          |      |        |  |  |  |
| vianaye  |                       |             |        |            | ✓ 13 ✓ 14 ✓ 15 ✓ 16 ✓ All |              |          |          |      |        |  |  |  |
| n setup  |                       | Record mode |        | 🔽 Manı     | ual 🗾 🗹 Tim               | ie 🗾 🗹 Mo    | lensor   | ensor    |      |        |  |  |  |
| olayback | ►                     | Search time |        | 2015/08/27 |                           | 00 :00 - 23  | 3 :59    | Search   |      |        |  |  |  |
| hackun   |                       |             | ID     | Channe     | Mode                      | Begin time   | End time | Duration | Size | Select |  |  |  |
| Duchup   |                       |             | 1      | 16         | Time                      | 20:30:18     | 21:11:41 | 00:41:23 | 12M  |        |  |  |  |
| adjust   |                       |             | 2      | 15         | Time                      | 20:30:18     | 21:11:41 | 00:41:23 | 13M  |        |  |  |  |
| control  |                       |             | 3      | 14         | Time                      | 20:30:18     | 21:11:41 | 00:41:23 | 12M  |        |  |  |  |
|          |                       |             | 4      | 13         | Time                      | 20:30:18     | 21:11:41 | 00:41:23 | 12M  |        |  |  |  |
| l record |                       |             | 5      | 12         | Time                      | 20:30:18     | 21:11:41 | 00:41:23 | 12M  |        |  |  |  |
| ume      |                       |             | 6      | 11         | Time                      | 20:30:18     | 21:11:41 | 00:41:23 | 12M  |        |  |  |  |
|          |                       |             | 7      | 10         | Time                      | 20:30:18     | 21:11:41 | 00:41:23 | 13M  |        |  |  |  |
| Wizard   |                       |             | 8      | 9          | Time                      | 20:30:18     | 21:11:41 | 00:41:23 | 12M  |        |  |  |  |
| etwork   |                       |             | < 1    | /7         | X                         | USB storag   | e 🔽      | Backup   | Cano | el     |  |  |  |
| ystem    |                       |             | -      |            | -                         |              | _        |          |      |        |  |  |  |
|          |                       |             |        |            |                           |              |          |          |      |        |  |  |  |

#### 6. Access in LAN

**Step**<sup>1st</sup>: Fast Network $\rightarrow$ click the IP address of the device Step<sup>2nd</sup>: Input device IP address and port(if default is 80, no need to input) in IE or any browser on computer in the same LAN to visit web page. Enter user name and password to login.

Step<sup>3rd</sup>: Once login successfully, video surveillance in LAN can be acheived.

먊 Split

🖷 Video

🔂 Syste

🎞 Video

🖺 Vide

🔇 Colo

O PTZ

👌 Manu

o<sup>e</sup> Setup

😘 Fastı

① Exit

- 0)

V.

Tips: Please make sure device and computer are in the same network segment.

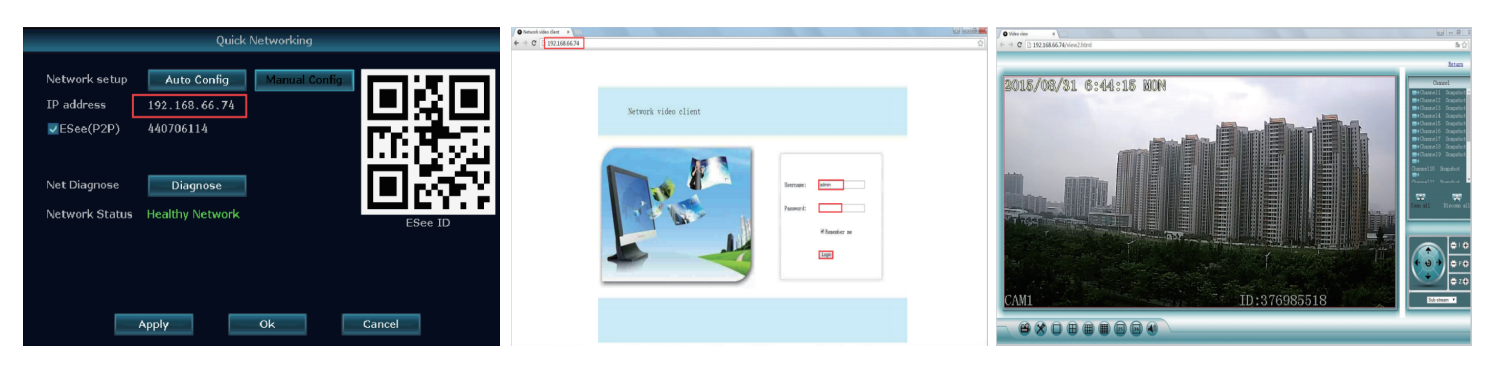

🔂 System setup 🎞 Video playback 🕨 💾 Video backup 🚯 Color adjust O PTZ control 🗄 Manual record Volume Setup Wizard 🖌 Fast network

器 Split screen

🦔 Video Manage

🗇 System setup

💾 Video backup

🔇 Color adjust

PTZ c**ontro**l

Volume

👌 Manual record

• Setup Wizard

😘 Fast network

① Exit System

 $\diamond$ 

**H**)

🎞 Video playback 🕨

① Exit System

器 Split screen 卜

🚳 Video Manage

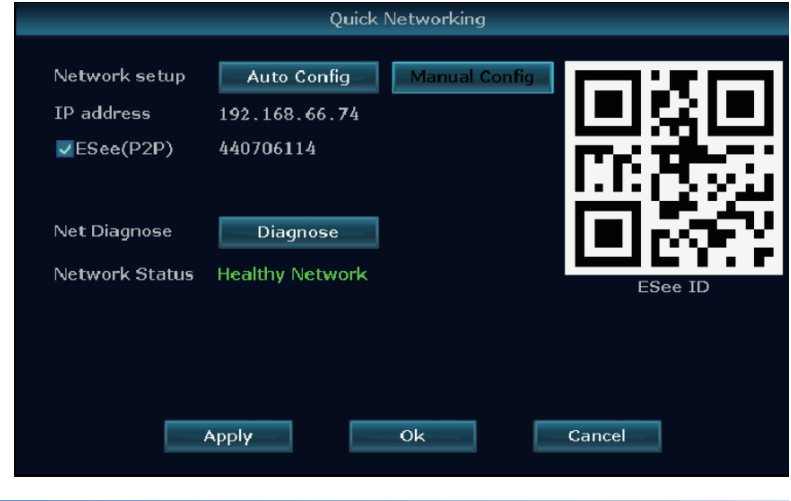

IP address

192.168.1.1

192.168.1.16

192.168.1.168

192.168.1.168

Refresh

Match Cod

Auto Add

Modify

Delete

Delete Al

Manual Edit

hannel Setu

Wifi Setur

Repeater

Cancel

Ok

Advar

# 7. Access in WAN

Step<sup>1st</sup>:Fast Network→click the IP address of the device

Step<sup>2nd</sup>:Input www.e-seenet.com in IE. Enter ID, user name and password to login.

Step<sup>3rd</sup>: Once login successfully, video surveillance in WAN can be acheived.

Tips: Video quality and fluency depends on broadband upload speed of device and broadband download speed of computer.

#### Each channel need above 30KB.

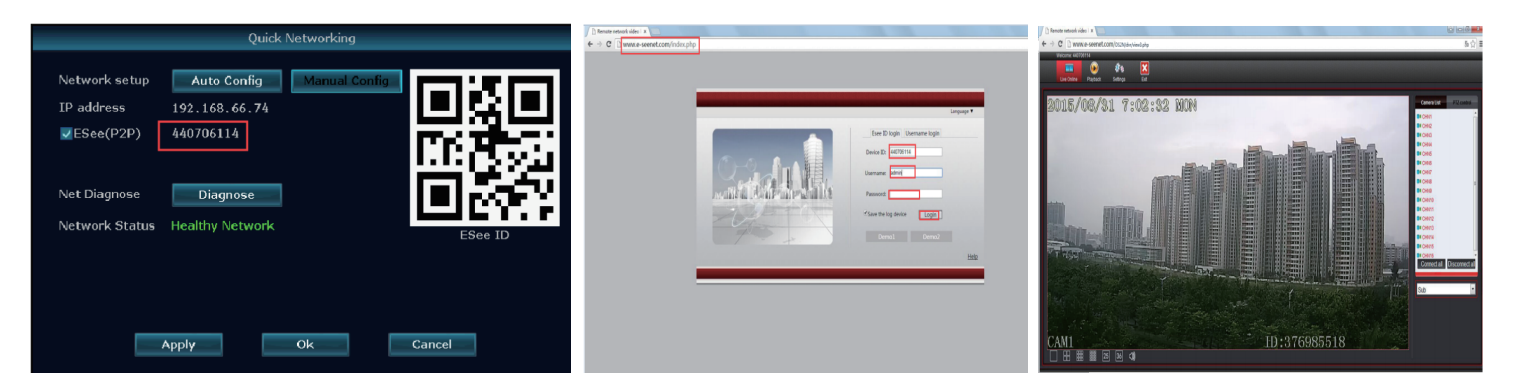

### 8. APP Installation for Android Mobile Phone

Method 1: Right-click on mouse under main menu→Setup Wizard→you will find a QR code, and scan the QR code to download the APP for android.

Method 2: Enter www.e-seenet.com/help/download.php in mobile browser to enter download page to download APP.

Method 3: Enter www.e-seenet.com in PC browser to find QR code. Scan QR code for Android phone to download APP. Or click "help"  $\rightarrow$  "download"  $\rightarrow$  "mobile client software" to save the APP in computer. Then copy into phone.

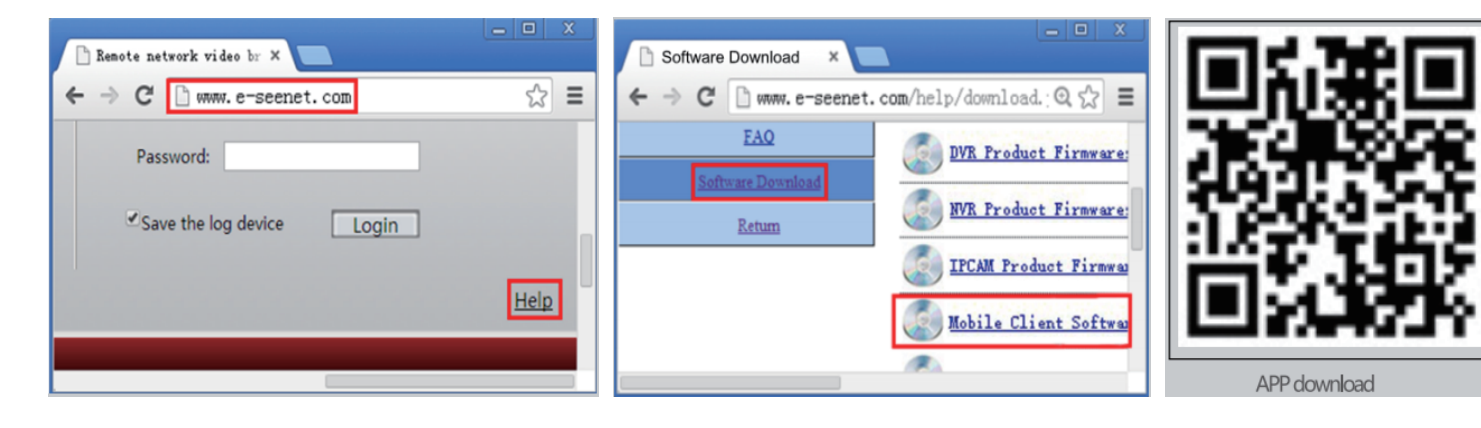

# 9. APP Installation for iPhone iOS

Step1st: Go to App Store

Step<sup>2nd</sup>: Search Eseecloud

Step<sup>3rd</sup>: Input Apple ID and password to verify

Step<sup>4th</sup>: Click download

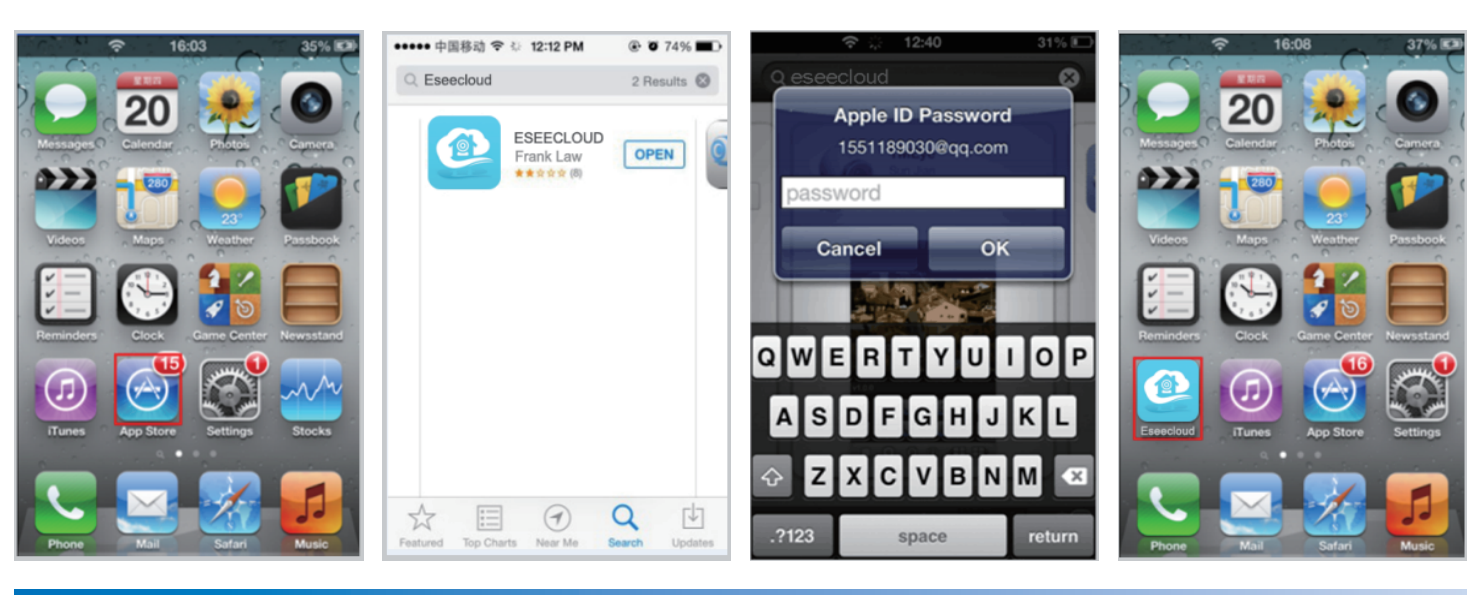

# **10.Add device on Esee Mobile Application(Eseecloud)**

Step<sup>1st</sup>: Register a new user and login Step<sup>2nd</sup>: Enter the APP main interface Step<sup>3rd</sup>: Add device and back to main interface Step<sup>4th</sup>: Click to pre-view Step<sup>5th</sup>: Remote view

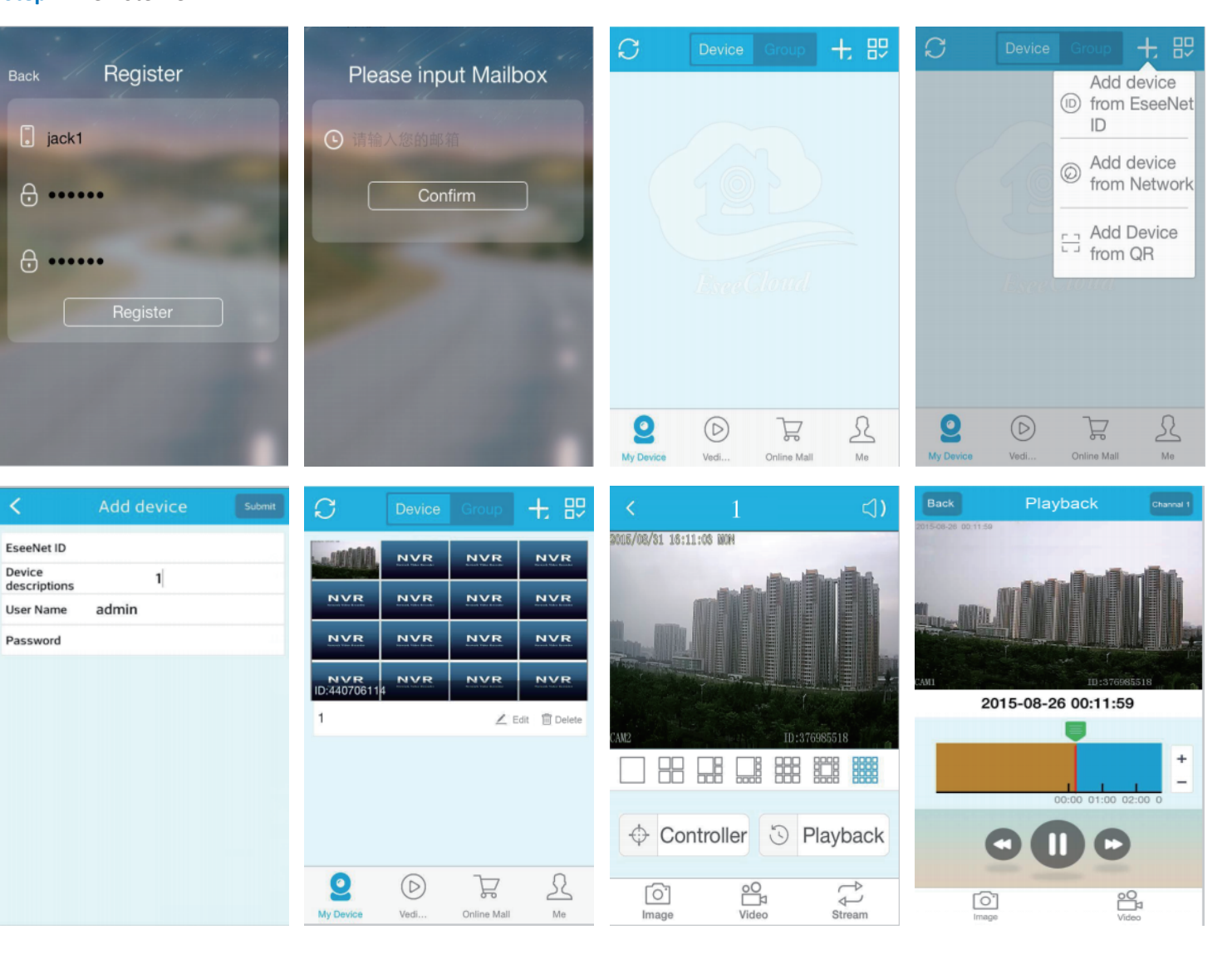